# (IOTG200) Hardware Test Guide

http://www.mangoboard.com/ http://cafe.naver.com/embeddedcrazyboys Crazy Embedded Laboratory

# **Document History**

| Revision | Date       | Change note  |
|----------|------------|--------------|
| 1.0      | 2015.01.13 | Initital 오영환 |
|          |            |              |

## 목 차

| 1.  | 부팅용    | · SD 카드 제작                                          | 4  |
|-----|--------|-----------------------------------------------------|----|
|     | 1.1.   | U-Boot, Kernel 다운로드                                 | 4  |
|     | 1.2.   | U-Boot 부팅 후 fdisk                                   | 4  |
|     | 1.3.   | Format Partition                                    | 4  |
|     | 1.4.   | 파일시스템 복사                                            | 5  |
| 2.  | 부팅 1   | est                                                 | 5  |
| 3.  | Key Te | 9st                                                 | 6  |
|     | 3.1.   | Reset Button                                        | 6  |
|     | 3.2.   | User Button                                         | 6  |
| 4.  | Buzze  | r Test                                              | 7  |
| 5.  | LED T  | est                                                 | 7  |
| 6.  | USB H  | lost Test                                           | 7  |
| 7.  | USB D  | Device Test                                         | 8  |
| 8.  | Etherr | net Test                                            | 8  |
| 9.  | RTC T  | est                                                 | 10 |
| 10. | F      | IDMI Test                                           | 11 |
| 11. | Z      | igBee Test                                          | 18 |
| 12. | V      | Vi-Fi/BT Test                                       | 11 |
|     | 12.1.  | Wi-Fi Test                                          | 11 |
|     | 12.2.  | Wi-Fi AP 기능 Test                                    | 12 |
|     | 12.3.  | Bluetooth Test                                      | 14 |
| 13. | Ľ      | TE Module Test                                      | 17 |
| 14. | S      | ensor Connector (I2C2) Test                         | 16 |
| 15. | Ν      | ЛIPI CSI Camera Test                                | 19 |
| 16. | E      | xt Connector (UART0, I2C0, SPI0, I2S0, XEINT3) Test | 19 |

#### 1. 부팅용 SD 카드 제작

#### 1.1. U-Boot, Kernel 다운로드

사용할 SD 카드를 우분투 PC에서 인식 시킵니다.

/dev/**sdb**1 7814144 32 7814112 1% /media/9016-4EF8

/dev/sdb로 인식이 되었는데 sdc, sdd 등이 될 수도 있습니다.

\$ sudo ./sdwriter sdb 220 bin

\$ df

인식된 디바이스 이름인 sdb로 bin 옵션을 주어서 다운로드 합니다. 위 과정은 u-boot와 커널을 다운로드 해주는 것입니다.

#### 1.2. U-Boot 부팅 후 fdisk

보드 Bottom 면의 Boot Switch를 모두 Off로 놓으면 SD 카드로 자동으로 부팅이 됩니다. 디버그 시리얼 포트의 설정은 아래와 같습니다. (Bud Rate: 115200, Data Bits: 8, Parity: None, Stop Bits: 1, Flow Control: None)

MANGO220 # fdisk -c 0 2048 2048 1024

U-Boot까지만 부팅한 후 fdisk 수행, 위에 표시된 것 같이 SD 카드의 파티션을 나누게 됩니다. 뒤 의 3개의 숫자는 파티션 2, 3, 4의 크기를 나타내는 것입니다. 사용하는 SD 카드의 크기에 따라서 적절한 값을 선택하면 됩니다.

#### 1.3. Format Partition

이제 보드의 전원을 끄고, SD 카드를 다시 우분투에 인식 시킵니다.

yhoh@ubuntu:~\$ sudo fdisk -I

sudo fdisk -1 을 수행해 보면 U-Boot에서 수행했던 내용을 확인할 수 있습니다.

yhoh@ubuntu:~\$ sudo mkfs.vfat /dev/sdb1 yhoh@ubuntu:~\$ sudo mkfs.ext4 -j /dev/sdb2 yhoh@ubuntu:~\$ sudo mkfs.ext4 -j /dev/sdb3 yhoh@ubuntu:~\$ sudo mkfs.ext4 -j /dev/sdb4

위 명령으로 모든 파티션을 포맷해 줍니다.

#### 1.4. 파일시스템 복사

SD 카드를 우분투에서 제거한 후에 다시 인식 시킵니다.

| yhoh@ubur                                                       | ntu:~\$ df |      |         |                                                |
|-----------------------------------------------------------------|------------|------|---------|------------------------------------------------|
| /dev/sdb3                                                       | 295525     | 2062 | 277781  | 1% /media/81070050-44ca-4e64-a152-87ff8a493416 |
| /dev/sdb1                                                       | 6726488    | 4    | 6726484 | 1% /media/3455-B417                            |
| /dev/sdb2                                                       | 295525     | 2062 | 277781  | 1% /media/409bf2ef-821f-4c66-86cf-1fdeb31cdded |
| /dev/sdb4                                                       | 295525     | 2062 | 277781  | 1% /media/697c1f49-8fa1-446e-985c-16224cda3fa6 |
| yhoh@ubuntu:~\$ cd /media/409bf2ef-821f-4c66-86cf-1fdeb31cdded/ |            |      |         |                                                |

사용하는 것은 /dev/sdb2 입니다. 이곳으로 이동합니다.

```
$ sudo tar xvf ~/sd_fusing_image/keti-m220/custom_datafs.tar
$ sudo tar xvf ~/sd_fusing_image/keti-m220/rootfs.tar
$ sync
```

rootfs.tar, custom\_datafs.tar의 압축을 풀고 sync를 수행합니다.

# 2. 부팅 Test

| Welcome to Mango220  |  |
|----------------------|--|
| Mango220 login: root |  |
| Password:            |  |
| [root@Mango220 ~]#   |  |

로그인 ID는 root, Password도 root 입니다. 정상 부팅되어 로그인이 되는 지 확인 합니다.

#### 3. Key Test

#### 3.1. Reset Button

리셋 버튼을 눌러서 정상적으로 리셋이 되는지 확인 합니다.

#### 3.2. User Button

#### # hexdump /dev/input/event0

 0000000
 03d0
 0000
 e56c
 0003
 0001
 **008b** 0001
 0000

 0000010
 03d0
 0000
 e585
 0003
 0000
 0000
 0000
 0000

 0000020
 03d0
 0000
 df07
 0006
 0001
 **008b** 0000
 0000

 0000030
 03d0
 0000
 df13
 0006
 0001
 **008b** 0000
 0000

 0000040
 03d1
 0000
 9b85
 000a
 0001
 **009e** 0001
 0000

 0000050
 03d1
 0000
 9532
 000d
 0001
 **009e** 0000
 0000

 0000070
 03d1
 0000
 953e
 000d
 0000
 0000
 0000

hexdump /dev/input/event0를 수행한 후에 버튼을 눌러보면 위와 같이 출력됩니다.

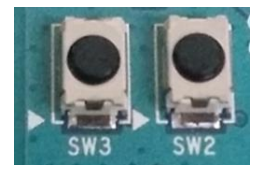

위 로그는 SW3, SW2를 차례로 눌렀다 뗀 동작시의 로그입니다.

/include/linux/input.h에 보면 아래와 같은 정의를 발견할 수 있습니다.

| #define KEY_BACK | 158 | /* AC Back */          |
|------------------|-----|------------------------|
| #define KEY_MENU | 139 | /* Menu (show menu) */ |

키를 누르면 value값은 1을 가집니다. 떼게 되면 0을 가지게 됩니다. 158은 Hex로 0x9E 값을 가집니다. 139은 Hex로 0x8B 값을 가집니다.

## 4. Buzzer Test

# ./buzzer\_test.sh init
buzzer init

init을 수행하면 초기화가 진행됩니다.

# ./buzzer\_test.sh on 2
buzzer On
time is 2 seconds.

on을 주면서 시간을 설정하면 그 시간동안 부저가 동작합니다.

#### 5. LED Test

- # ./led\_test.sh init
  # ./led\_test.sh on 1
  # ./led\_test.sh on 2
  # ./led\_test.sh on 3
  # ./led\_test.sh off 1
- # ./led\_test.sh off 2
- # ./led\_test.sh off 3

led\_test.sh 쉘 스크립트를 만들어 두었습니다. led\_test.sh init을 수행하면 초기화가 진행되고, on, off와 LED 번호를 주면 LED가 켜지거나 꺼지게 됩니다.

### 6. USB Host Test

USB Memory를 장착한다.

Success to mount ! /dev/sda1

위와 같이 정상적으로 마운트가 되고 동작도 문제가 없어야 합니다.

## 7. USB Device Test

# ./usb\_dev\_mass.sh

USB device cable을 연결하고 위 스크립트를 수행합니다.

| ☆ 즐겨찾기          | 이름          |
|-----------------|-------------|
|                 | 퉬 NewFolder |
| 📃 바탕 화면         |             |
| 浸 라이브러리         |             |
| 🥦 Administrator |             |
| 🖳 컴퓨터           |             |
| 🏭 로컬 디스크 (C:)   |             |
| 💼 로컬 디스크 (D:)   |             |
| 👝 이동식 디스크 (E:)  |             |
| 퉬 NewFolder     |             |
| 👝 로컬 디스크 (F:)   |             |

PC에 이동식 디스크가 새로이 잡힙니다. 여기에 새 폴더를 만듭니다.

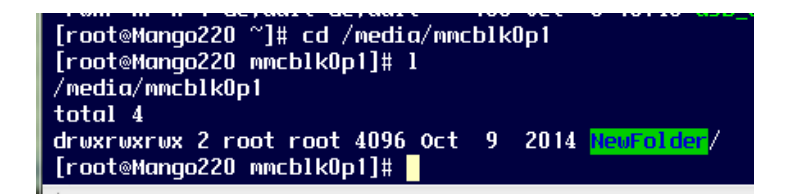

보드 상에서 PC에서 만든 폴더를 확인할 수 있습니다.

## 8. Ethernet Test

```
[root@Mango220 ~]# udhcpc -i eth0
[root@Mango220 ~]# ifconfig
eth0 Link encap:Ethernet HWaddr 00:04:A3:E8:40:A2
inet addr:192.168.57.155 Bcast:192.168.57.255 Mask:255.255.255.0
inet6 addr: fe80::204:a3ff:fee8:40a2/64 Scope:Link
```

24AA02E48T MAC Control 확인

# 9. SSH 연결 시험

최초 부팅을 수행하면 아래와 같이 키 생성 작업을 수행하게 됩니다.

| Generating RSA Key                                       |
|----------------------------------------------------------|
| Generating public/private rsa1 key pair.                 |
| Your identification has been saved in /etc/ssh_host_key. |
| Your public key has been saved in /etc/ssh_host_key.pub. |
| The key fingerprint is:                                  |
| 50:7c:d7:cf:5c:7b:99:89:47:8f:9c:7e:3b:62:83:ee          |
| The key's randomart image is:                            |
| +[RSA1 2048]+                                            |
| 1 · · · 1                                                |
| ·······                                                  |
| oE. o .                                                  |
| ++                                                       |
|                                                          |
| Starting sshd: OK                                        |

Starting sshd: OK가 수행되면 정상적으로 데몬이 떠 있는 것입니다.

보드의 ip 주소는 192.168.57.245 입니다.

| 🔀 PuTTY 설정 |                                                                                                    | ? X            |
|------------|----------------------------------------------------------------------------------------------------|----------------|
| 분류(G)<br>  | PuTTY 세션 기본 옵션<br>접속 대상 정보<br>Host Name (or IP address)<br>192.168.57.245<br>접속 형식:<br>@ 색판 또 @ Telpet @ Blogin @ SSE | Port<br>22     |
|            | 지장된 세션의 불러오기, 저장, 지움<br>저장된 세션 (E)<br>192.168.57.245<br>기본 설정<br>192.168.0.2                                          | 불러옴(L)         |
|            | 192.168.02<br>com15<br>com2<br>com7                                                                                   | 지장(V)<br>지움(D) |

PuTTy에서 보드로 접속을 시도합니다.

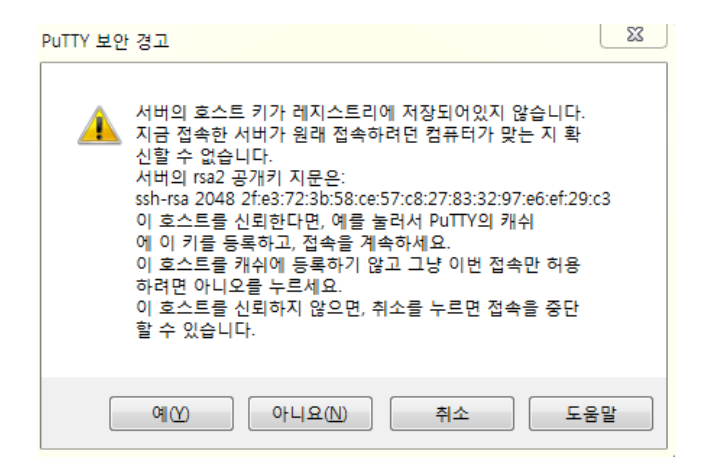

최초에는 위와 같이 경고 메시지가 보이게 됩니다. 예를 선택하면 됩니다.

```
yhoh@crz-ubuntu1204-02: ~/work/m2450_linux_120706_Pooh
login as: root
root@192.168.57.245's password:
[root@mangoC210 ~]# 1
/root
total 72
-rwxr-xr-x 1 default default
                               794 Oct 25 2013 buzzer_test.sh*
-rwxr-xr-x 1 default default
                               733 Jun 5
                                           2013 led_test.sh*
drwxr-xr-x 2 default default 4096 Mar 5
                                           2013 nfs_mount/
-rwxr-xr-x 1 default default
                               214 Mar 6
                                           2013 nfs_mount.sh*
-rwxrwxr-x 1 default default 11868 Jun 5 2013 rs232_test*
-rwxrwxr-x 1 default default 20372 Aug 1 18:09 sensor_test_AL*
-rwxrwxr-x 1 default default 20539 Aug 4 19:50 sensor_test_HT*
[root@mangoC210 ~]#
```

root, root로 접속하면 터미널에서의 모습과 동일한 환경을 만날 수 있습니다.

# 10. RTC Test

```
# rdate -s time.bora.net
# hwclock -u --systohc
```

rdate를 이용해서 정확한 system 시간을 설정합니다.

hwclock 설정 시에 -u 옵션을 꼭 설정해야 합니다. 이는 UTC 시간으로 설정하는 것입니다. 이후 보드의 전원을 완전히 제거하고 다시 부팅하였을때 이전에 설정한 시간으로 다시 설정되어 있는 것을 확인할 수 있습니다. # date

전원 케이블을 분리한 후 다시 부팅을 하였을 때 현재 시간이 정확히 출력되어야 합니다.

#### 11. HDMI Test

HDMI 케이블을 연결하고 부팅을 수행하면 모니터의 화면이 아래와 같이 출력되어야 합니다.

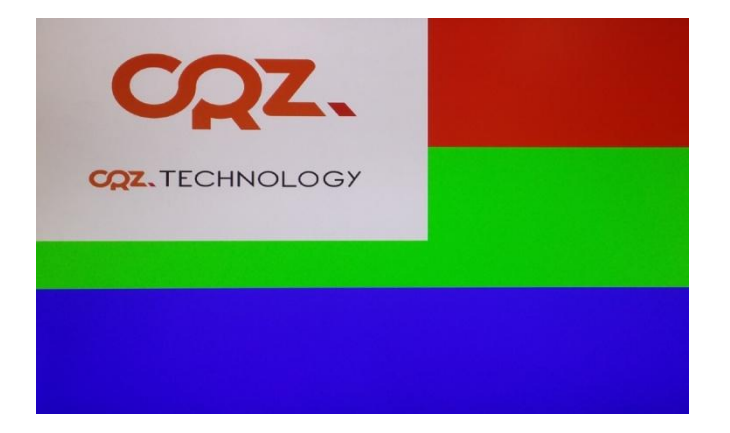

#### 12. Wi-Fi/BT Test

#### 12.1. Wi-Fi Test

# iwlist mlan0 scanning | grep ESSID ESSID:"crz\_treego" [24]

# iwconfig mlan0 essid crz\_treego
# iwconfig
mlan0 IEEE 802.11-DS ESSID:"crz\_treego" [29] Nickname:""
Mode:Managed Frequency=2.462 GHz Access Point: 00:26:66:81:91:54

[root@Mango220 ~]# udhcpc -i mlan0 [root@Mango220 ~]# ping www.google.com PING www.google.com (173.194.117.144): 56 data bytes 64 bytes from 173.194.117.144: seq=0 ttl=51 time=38.595 ms

#### 12.2. Wi-Fi AP 기능 Test

[root@Mango220 ~]# **ping www.google.com** PING www.google.com (173.194.117.145): 56 data bytes 64 bytes from 173.194.117.145: seq=0 ttl=51 time=40.367 ms 64 bytes from 173.194.117.145: seq=1 ttl=51 time=34.990 ms

이더넷을 통해서 구글에 ping이 접속되는지를 확인합니다.

# cd /lib/firmware/mrvl/

/lib/firmware/mrvl/ 폴더로 이동합니다.

[root@Mango220 mrvl]# cp config/80211d\_domain.conf .

config 폴더의 80211d\_domain.conf를 현재 폴더에 복사합니다.

[root@Mango220 mrvl]# ./uaputl.exe bss\_start BSS start successful!

./uaputl.exe bss\_start를 수행합니다. 위와 같이 성공 메시지가 출력되어야 합니다.

[root@mangoC210 mrvl]# ifconfig uap0 192.168.100.1 up

ifconfig를 사용해서 uap0에 대한 IP를 할당합니다.

[root@mangoC210 mrvl]# ifconfig

 eth0
 Link encap:Ethernet
 HWaddr 00:04:A3:E8:40:A2

 inet addr:192.168.57.155
 Bcast:192.168.57.255
 Mask:255.255.255.0

 inet6 addr: fe80::204:a3ff:fee8:40a2/64
 Scope:Link

 uap0
 Link encap:Ethernet
 HWaddr AC:3F:A4:04:D2:72

 inet addr:192.168.100.1
 Bcast:192.168.100.255
 Mask:255.255.255.0

UP BROADCAST MULTICAST MTU:1500 Metric:1

AP 모드로 동작하는 상황에서 ping 접속만 수행하는 것이 아니라 eth0를 통해서 인터넷 접속까 지 가능하려면 아래의 MASQUERADE 설정을 수행해 주어야 합니다.

iptables --flush; iptables --table nat --flush; iptables --delete-chain; iptables --table nat --append POSTROUTING --out-interface eth0 -j MASQUERADE; iptables --append FORWARD --in-interface uap0 -j ACCEPT; echo 0 > /proc/sys/net/ipv4/ip\_forward; echo 1 > /proc/sys/net/ipv4/ip\_forward;

위의 모든 내용을 차례로 명령창에 입력하고 수행시킵니다.

이제 휴대폰에서 먼저 Wi-Fi를 켜고 검색을 합니다.

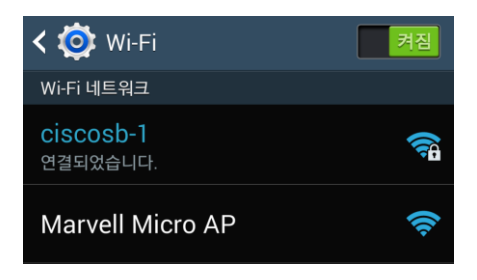

"Marvell Micro AP"란 이름으로 검색이 되어야 합니다.

|                  | IP 주소                |   |
|------------------|----------------------|---|
|                  |                      |   |
| Marvell Micro AP | 게이트웨이                |   |
| V<br>시 ㅎ 세기      | 192.168.100.1        |   |
| 이 매우 강함          | 네트워크 식별자 길이          |   |
| 5<br>부야          | ,<br>v 24            | â |
| <br>없음           | DNS1                 |   |
| 🗹 고급 옵션 표시       | 8.8.8.8              | 8 |
| 프록시              | DNS2                 |   |
| 없음               | <sup>V</sup> 8.8.4.4 |   |
| IP 설정            | c                    |   |
| 고정               | 취소 연결                |   |

검색된 Marvell Micro AP 부분을 선택해서 고급 옵션 표시를 켜고 IP 설정을 고정으로 변경합니 다. (혹은 폰의 버전에 따라서 네트워크 수정을 선택하고 고급 옵션 표시를 선택해야 할 수도 있 습니다. Static(정적)으로 표시되는 경우도 있습니다.)

IP 주소를 적절히 설정합니다. 위 그림에서 192.168.100.10으로 설정하였습니다. Gateway는 192.168.100.1로 설정합니다. 연결을 눌러서 Marvell Micro AP에 연결합니다. (기기에 따라서는 저 장을 하고 연결은 나중에 수행될 수도 있습니다.)

[root@mangoC210 mrvl]# ping **192.168.100.10** PING 192.168.100.10 (192.168.100.10): 56 data bytes 64 bytes from 192.168.100.10: seq=0 ttl=64 time=56.302 ms 64 bytes from 192.168.100.10: seq=1 ttl=64 time=79.585 ms

192.168.100.10 부분에 ping을 수행하면 정상적인 접속이 이루어져 있습니다.

| Ū †      |         |          | \$<br>\$}()î<br>\$} | n <b>i 1</b> 78% 🖻 🛙 | 2후 4:19 |
|----------|---------|----------|---------------------|----------------------|---------|
| ≡        |         | D        | m                   |                      | 푸우 ▼    |
|          |         |          |                     |                      | .↓      |
| 실시간      | 5 강은텍   | ¥        |                     | <b>†</b> 1           | 61 🗸    |
| ··<br>뉴스 | 스포츠     | 연예       | 쇼핑                  | 동영상                  | 스토리     |
| 재보선 "    | 동작을 강는  | [4구로" vs | "정권 심판              | <u>만</u> 다시"         |         |
| 오후4시     | 투표율 26% | 6동작을 3   | 37.7%               |                      |         |
| 일본 최기    | 허임금 12년 | 만에 최고꼭   | 폭 인상78              | 00원                  |         |
| 파죽지서     | 코스피, 20 | )80선 '안츠 | ۲                   |                      |         |
| 입양아 실    | 실종 숨기고  | 또 입양해    | 위장한 양벽              | 부모                   |         |
| 18:30    | 두산 🍕    | - শ্ৰ    | 력분석 -               | 🥌 롯데                 | ~       |

이제 인터넷 접속을 수행해 보면 위와 같이 정상적으로 접속이 됨을 확인할 수 있습니다.

#### 12.3. Bluetooth Test

```
[root@Mango220 ~]# hciconfig
hci0: Type: BR/EDR Bus: SDIO
BD Address: AC:3F:A4:04:D2:79 ACL MTU: 1021:6 SCO MTU: 120:6
```

DOWN RX bytes:571 acl:0 sco:0 events:18 errors:0 TX bytes:164 acl:0 sco:0 commands:19 errors:0 hci1: Type: BR/EDR Bus: UNKNOWN BD Address: 78:D2:04:A4:3F:AC ACL MTU: 1492:4 SCO MTU: 0:0 DOWN RX bytes:155 acl:0 sco:0 events:11 errors:0 TX bytes:87 acl:0 sco:0 commands:11 errors:0

[root@Mango220 ~]# hciconfig hci0 up [root@Mango220 ~]# hcitool dev Devices: hci0 AC:3F:A4:04:D1:C5

내 폰을 BT가 검색되도록 설정한 후 inquiring을 수행시킨다.

[root@Mango220 ~]# hcitool ing Inquiring ... 38:0B:40:81:49:91 clock offset: 0x1fcd class: 0x5a020c [root@Mango220 ~]# hcitool info 38:0B:40:81:49:91 Requesting information ... BD Address: 38:0B:40:81:49:91 Device Name: YHOH-SHV-E330 LMP Version: 4.0 (0x6) LMP Subversion: 0x4106 Manufacturer: Broadcom Corporation (15) Features page 0: 0xbf 0xfe 0xcf 0xff 0xdf 0xff 0x7b 0x87 <3-slot packets> <5-slot packets> <encryption> <slot offset> <timing accuracy> <role switch> <sniff mode> <RSSI> <channel quality> <SCO link> <HV2 packets> <HV3 packets> <u-law log> <A-law log> <CVSD> <paging scheme> <power control> <transparent SCO> <broadcast encrypt> <no. 24> <EDR ACL 2 Mbps> <EDR ACL 3 Mbps> <enhanced iscan> <interlaced iscan> <interlaced pscan> <inquiry with RSSI> <extended SCO> <EV4 packets> <EV5 packets> <no. 34> <AFH cap. slave> <AFH class. slave> <LE support> <3-slot EDR ACL> <5-slot EDR ACL> <sniff subrating> <pause encryption> <AFH cap. master> <AFH class. master>

## 13. Sensor Connector (I2C2) Test

센서 연결 커넥터를 장착합니다. 조도 센서를 연결합니다. sensor\_test\_AL을 수행해서 조도 측정을 수행합니다.

[root@Mango220 ~]# ./sensor\_test\_AL
[Test\_AL] Start Ambient Light Sensor
[Test\_AL] i2c device open done
[Test\_AL] set\_slave\_addr done
[Test\_AL] read data: 0x0000, Lux: 0.000000
[Test\_AL] read data: 0x00CC, Lux: 170.000000
[Test\_AL] read data: 0x00CB, Lux: 169.166672
[Test\_AL] read data: 0x00CB, Lux: 169.166672
[Test\_AL] read data: 0x00C6, Lux: 165.000000
[Test\_AL] read data: 0x00AA, Lux: 141.666672
[Test\_AL] read data: 0x000F, Lux: 12.500000
[Test\_AL] read data: 0x000B, Lux: 9.166667

온습도 센서를 연결합니다. sensor\_test\_HT를 수행해서 온습도 측정을 수행합니다.

[root@Mango220 ~]# ./sensor\_test\_HT
[Test\_HT] Start Temperature & Humidity Sensor
[Test\_HT] i2c device open done
[Test\_HT] set\_slave\_addr done
[Test\_HT] Temperature: 24.825829, Humidity: 16.693634
[Test\_HT] Temperature: 24.836554, Humidity: 16.693634
[Test\_HT] Temperature: 24.836554, Humidity: 16.693634
[Test\_HT] Temperature: 24.836554, Humidity: 16.701263
[Test\_HT] Temperature: 24.858004, Humidity: 16.693634

# 14. LTE Module Test

최초 동작시 USBO에 RNDIS를 통해서 LTE 모듈과 연결 됩니다.

| [root@Mar  | ugo220 ~]# ifconfig                                             |
|------------|-----------------------------------------------------------------|
| eth0       | Link encap:Ethernet HWaddr 00:04:A3:E8:5A:62                    |
|            | UP BROADCAST MULTICAST MTU:1488 Metric:1                        |
|            | RX packets:0 errors:0 dropped:0 overruns:0 frame:0              |
|            | TX packets:0 errors:0 dropped:0 overruns:0 carrier:0            |
|            | collisions:0 txqueuelen:1000                                    |
|            | RX bytes:0 (0.0 B) TX bytes:0 (0.0 B)                           |
| _          |                                                                 |
| 10         | Link encap:Local Loopback                                       |
|            | inet addr:127.0.0.1 Mask:255.0.0.0                              |
|            | inet6 addr: ::1/128 Scope:Host                                  |
|            | UP LOUPBACK RUNNING MTU:16436 Metric:1                          |
|            | RX packets:0 errors:0 dropped:0 overruns:0 frame:0              |
|            | TX packets:U errors:U dropped:U overruns:U carrier:U            |
|            | collisions:0 txqueuelen:0                                       |
|            | RX bytes:0 (0.0 B) TX bytes:0 (0.0 B)                           |
| usb0       | Link encap:Ethernet HWaddr 1E:C5:16:42:09:51                    |
|            | inet addr: 192.168.225.4 Bcast: 192.168.225.255 Mask: 255.255.0 |
|            | inet6 addr: fe80::1cc5:16ff:fe42:951/64                         |
|            | UP BROADCAST RUNNING MULTICAST MTU:1500 Metric:1                |
|            | RX packets:22 errors:0 dropped:0 overruns:0 frame:0             |
|            | TX packets:35 errors:0 dropped:0 overruns:0 carrier:0           |
|            | collisions:0 txqueuelen:1000                                    |
|            | RX bytes:2527 (2.4 KiB) TX bytes:5207 (5.0 KiB)                 |
|            |                                                                 |
| [rootl/Mar | lgo220 ~]# ping www.google.co.kr                                |
| PING www.  | google.co.kr (117.111.0.163): 56 data bytes                     |
| 64 bytes   | from 117.111.0.163; seq=0 ttl=58 time=156.378 ms                |
| 64 bytes   | from 117.111.0.163: seq=1 ttl=58 time=28.122 ms                 |
| 64 bytes   | from 117.111.0.163: seq=2 ttl=58 time=26.573 ms                 |
| 64 bytes   | from 117.111.0.163: seq=3 ttl=58 time=26.193 ms                 |
| 64 bytes   | from 117.111.0.163: seq=4 ttl=58 time=26.713 ms                 |
| 64 bytes   | from 117.111.0.163: seq=5 ttl=58 time=26.117 ms                 |
| 64 bytes   | from 117.111.0.163: seq=6 ttl=58 time=25.900 ms                 |
|            |                                                                 |

usb0의 IP 주소를 확인하고, ping test를 수행합니다.

# 15. ZigBee Test

#### 15.1.디바이스 인식 시험

CC Debugger를 사진과 같이 연결한 후, CC Debugger의 리셋 버튼을 눌렀을 때 녹색 LED가 켜지 면 정상적으로 디바이스가 인식된 것입니다.

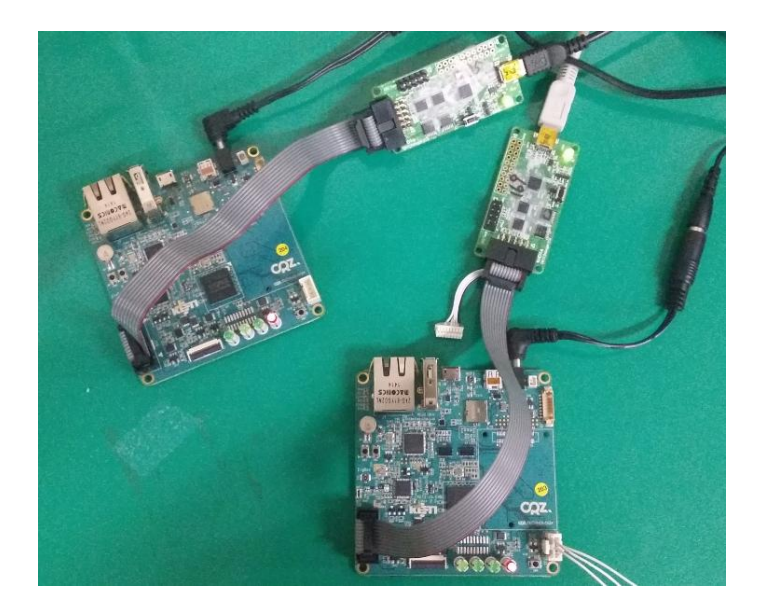

15.2.SmartRF Studio 통신 시험

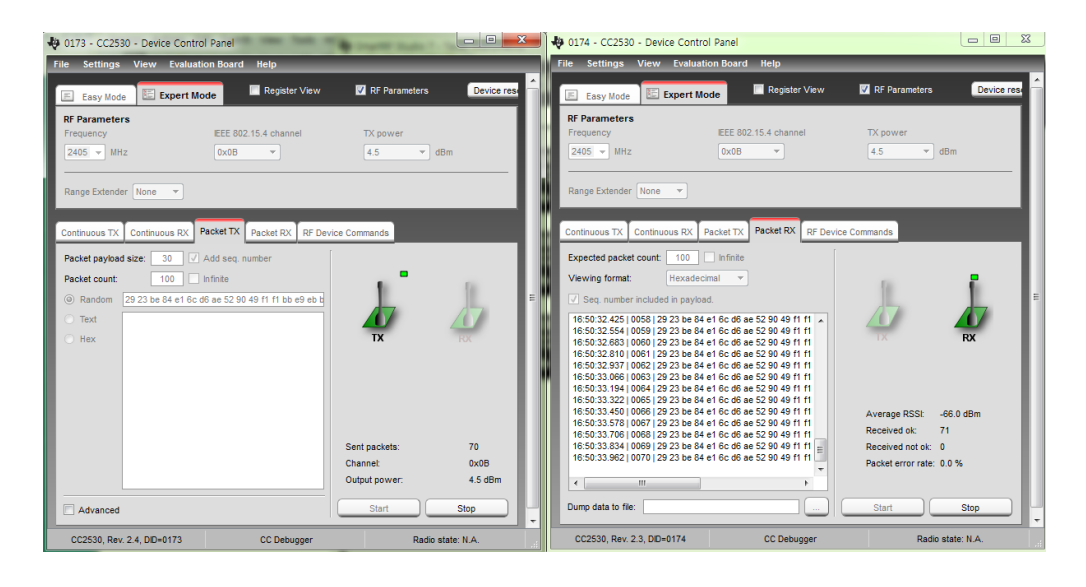

두 보드에 동일하게 연결하고 TI SmartRF Studio를 수행해서 한쪽은 TX, 다른 한쪽은 RX로 설정 해서 통신이 원활하게 수행되는가를 검사합니다.

#### 15.3.ZigBee Serial Test

Work₩CC2530 Test Binary 한쪽은 z100\_cordinator\_2011.1227.2034.hex 다른 한쪽은 z100\_device\_2011.1227.2034.hex 를 각각 구웠습니다.

#### ./rs232\_test 115200 /dev/ttySAC3

위 명령으로 UART3와 통신을 할 수 있습니다. ZigBee CC2530과 연결된 것입니다. rs232\_test 소스는 app/rs232\_test\_app 부분에 존재합니다.

## 16. MIPI CSI Camera Test

## 17. Ext Connector (UARTO, I2CO, SPIO, I2SO, XEINT3) Test